## Zmiany w oknie importu typów obiegów

W wersji 2023.0.0 wprowadzono zmiany na formularzu importu typu obiegu, dostępnym na zakładce [Definicje obiegów dokumentów] po naciśnięciu przycisku [Importuj] – w ramach okna "Import typu obiegu":

- Przesunięto pola "Nazwa typu obiegu" i "Prefiks" do górnej części okna
- Przeniesiono checkbox "Prezentuj predefiniowane typy obiegu" pod pole "Wybierz"
- Przeniesiono checkbox "Importuj zdefiniowane uprawnienia" do dolnej części okna
- Usunięto checkbox "Import typu obiegu z pliku"
- Usunięto pole "Wzorzec",
- Wprowadzono dwie nowe opcje: "Z bazy danych" i "Z pliku"

## Opcja "Z bazy danych"

Jeżeli użytkownik zaznaczy opcję "Z bazy danych", wówczas należy:

 W polu "Nazwa typu obiegu" uzupełnić nazwę typu obiegu, wpisując zapisaną nazwę wzorca, a w polu "Prefiks" uzupełnić 4 pierwsze znaki z nazwy typu obiegu

Jeśli importowany jest predefiniowany typ obiegu, wówczas po wyborze danego typu obiegu następuje automatyczne uzupełnienie pól "Nazwa typu obiegu" i "Prefix" według nazwy predefiniowanego typu obiegu z pominięciem przy wpisywaniu oznaczenia: (\*) i (nazwy systemu Comarch ERP, którego dotyczy predefiniowany typ obiegu).

W przypadku importu typu obiegu ze wzorca użytkownika również następuje automatyczne uzupełnienie pól "Nazwa typu obiegu" i "Prefix" według nazwy wzorca.

Dokonać wyboru:

A zaznaczyć opcję "Prezentuj predefiniowane typy obiegu" – wówczas wyświetlana jest lista zarówno predefiniowanych typów obiegu, jak i zapisanych wzorców użytkownika

lub

B pozostawić opcję "Prezentuj predefiniowane typy obiegu" odznaczoną – wówczas wyświetlana jest jedynie lista zapisanych wzorców użytkownika. W ramach predefiniowanych typów obiegów dostępne są typy obiegów wspólne dla wszystkich trybów pracy Comarch DMS, a także przykłady typów obiegów przeznaczonych jedynie dla Comarch DMS we współpracy z Comarch ERP XL, Comarch ERP Optima lub pracującego w trybie Lite

 wybrać odpowiedni typ obiegu z listy – w przypadku wyboru z listy predefiniowanego typu obiegu w dolnej części okna wyświetlane jest pole "Opis", w którym znajduje się opis danego typu obiegu.

|                                                                                                    | Import typu obiegu                                                                                                    |                                                                                                    |
|----------------------------------------------------------------------------------------------------|----------------------------------------------------------------------------------------------------|----------------------------------------------------------------------------------------------------|
| Nazwa typu obiegu                                                                                                    |                                                                                                    | Prefix                                                                                                    |
| Faktura VAT + Opis anality                                                                                                    | /czny                                                                                                    | FAKT                                                                                                    |
| • Z bazy danych                                                                                                    | ⊖ Z pliku                                                                                                    |                                                                                                    |
| (*) (Optima) Faktura                                                                                                    | VAT + Opis analityczny                                                                                                    |                                                                                                    |
|                                                                                                    |                                                                                                    |                                                                                                    |
| Opis<br>Przykład prezentuje proces<br>rejestru VAT w Comarch ERI<br>przeniesienia go na wygene<br>Dokument przechodzi prze                                                                                        | Prezentuj p<br>rejestracji dokumentu Faktury VAT wraz z<br>P Optima z możliwością uzupełnienia opisi<br>erowany dokument.<br>w etany: Rejestracji, Akcentacji, badź Odrzy                                                                                                    | redefiniowane typy obiegu<br>wygenerowaniem go do<br>u analitycznego i<br>ucenia oraz Ksiegowości                                                                                        |
| Opis<br>Przykład prezentuje proces<br>rejestru VAT w Comarch ERI<br>przeniesienia go na wygene<br>Dokument przechodzi prze<br>Pracownicy odpowiedzialni<br>min. są to data wpływu dok<br>do którego ma być wygene | Prezentuj p<br>rejestracji dokumentu Faktury VAT wraz z<br>P Optima z możliwością uzupełnienia opis<br>erowany dokument.<br>z etapy: Rejestracji, Akceptacji, bądź Odrzu<br>i za poszczególne etapy uzupełniają formu<br>kumentu, wystawienia i zakupu, dane dotyc<br>erowany dokument oraz dane dotyczące p | redefiniowane typy obiegu<br>wygenerowaniem go do<br>u analitycznego i<br>ucenia oraz Księgowości.<br>Ilarz niezbędnymi danymi<br>czące kontrahenta, rejestru,<br>ozycji faktury i opisu |

Przykładowy opis predefiniowanego typu obiegu

- Zaznaczyć opcję "Importuj zdefiniowane uprawnienia" (jeśli opcja jest dostępna i jeśli użytkownik chce dokonać importu uprawnień)
- Kliknąć przycisk [Zapisz]

Wtedy nowy typ obiegu zostaje dodany na drzewie typów obiegów.

Opcja "Z bazy danych" jest domyślnie zaznaczona w ramach okna "Import typu obiegu".

|                                                                                                    | Import typu obiegu              |                                   |
|----------------------------------------------------------------------------------------------------|---------------------------------|-----------------------------------|
| Nazwa typu obiegu                                                                                                    |                                 | Prefix                            |
| Z bazy danych                                                                                                    | ○ Z pliku                       |                                   |
|                                                                                                    |                                 | ~                                 |
|                                                                                                    |                                 |                                   |
| Importuj zdefiniowane upra                                                                                                    | wnienia                         | Zapisz Zamknij                    |
| Importuj zdefiniowane upra<br>mu je mu je | wnienia<br>iegu" z domyślnie za | Zapisz Zamknij<br>aznaczoną opcją |

## Opcja " Z pliku"

Jeżeli użytkownik zaznaczy opcję "Z pliku", wówczas może zaimportować typ obiegu z pliku \*.workflow, który jest zapisany na dysku. Poniżej opcji "Z pliku" wyświetlony zostaje przycisk "Wybierz plik", w który należy kliknąć.

|                                | Import typu obiegu          |             |     |
|--------------------------------|-----------------------------|-------------|-----|
| Nazwa typu obiegu              |                             | Prefix      |     |
| ○ Z bazy danych                | <ul> <li>Z pliku</li> </ul> |             |     |
|                                | Wybierz plik                |             |     |
|                                |                             |             |     |
|                                |                             |             |     |
|                                |                             |             |     |
|                                |                             |             |     |
|                                |                             |             |     |
|                                |                             |             |     |
| Importuj zdefiniowane uprawnie | nia                         | Zapisz Zamk | nij |

Okno "Import typu obiegu" po zaznaczeniu opcji "Z pliku"

Wtedy otwiera się okno systemowe, w którym należy dokonać wyboru pliku własnego typu obiegu znajdującego się na dysku, podobnie jak miało to miejsce dotychczas.

Po wyborze pliku, a następnie przycisku "Otwórz" użytkownik powraca do okna "Import typu obiegu", gdzie pod przyciskiem "Wybierz plik" widoczna jest etykieta "Wybrany plik" wraz ze ścieżką do wybranego pliku z typem obiegu.

|                                                   | Import typu obiegu          | C      |
|---------------------------------------------------|-----------------------------|--------|
| Nazwa typu obiegu                                 |                             | Prefix |
| Projekt                                           |                             | PROJ   |
| ○ Z bazy danych                                   | <ul> <li>Z pliku</li> </ul> |        |
|                                                   | Wybierz plik                |        |
| Wybrany plik:<br>C:\Users\AS\Desktop\Projekt.work | kflow                       |        |
| Wybrany plik:<br>C:\Users\AS\Desktop\Projekt.worł | kflow                       |        |

Okno "Import typu obiegu" po wyborze pliku z dysku

Aby importować typ obiegu musi następnie:

- W polu "Nazwa typu obiegu" uzupełnić nazwę typu obiegu, a w polu "Prefiks" uzupełnić prefiks typu obiegu. Po wyborze pliku z typem obiegu do zaimportowania pola "Nazwa typu obiegu" i "Prefix" zostają automatycznie wypełnione według nazwy pliku. Nazwę i prefix można edytować.
- Zaznaczyć opcję "Importuj zdefiniowane uprawnienia" (jeśli opcja jest dostępna i jeśli użytkownik chce dokonać importu uprawnień)
- Kliknąć przycisk [Zapisz]

Wtedy nowy typ obiegu zostaje dodany na drzewie typów obiegów